1. Acesse o link <u>https://suporte.ifes.edu.br/</u>

2. Acesse o sistema de suporte da Administração.

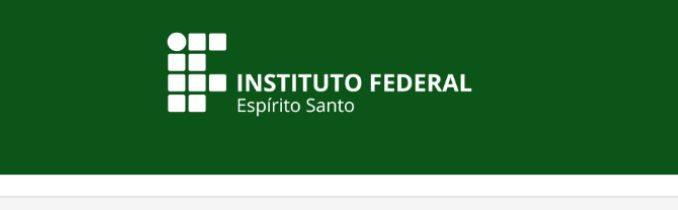

### PORTAL DE SUPORTE DO IFES

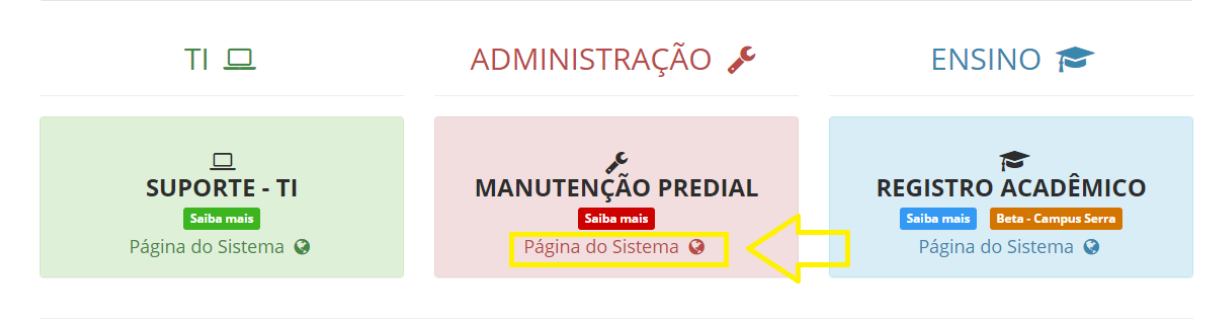

Instituto Federal do Espírito Santo | Tecnologia da Informação Dúvidas e/ou sugestões: cgss.rt@ifes.edu.br

## **3.** Faça login, com seu SIAPE e senha.

# **4.** Acesse a aba "Reservas" do painel.

|   | Home | Cria um cha | mado                                                  | Chamados                   | Reservas                              |           |
|---|------|-------------|-------------------------------------------------------|----------------------------|---------------------------------------|-----------|
|   |      | ona uni che | induo                                                 |                            |                                       |           |
|   | <    | *           | Campus Reit                                           | oria (estrutura de árvore) |                                       |           |
|   |      |             |                                                       |                            |                                       |           |
|   |      |             |                                                       |                            |                                       |           |
|   |      |             | Cria um chamado 🎌                                     |                            |                                       |           |
|   |      |             | Chamados                                              |                            |                                       | Número    |
|   |      |             | Novo                                                  |                            |                                       |           |
|   |      |             | Processando (atribuído)                               |                            |                                       |           |
|   |      |             | Processando (planejado)<br>Pendente                   |                            |                                       |           |
|   |      |             | Solucionado                                           |                            |                                       |           |
|   |      |             | Fechado                                               |                            |                                       |           |
|   |      |             | Excluído                                              |                            |                                       |           |
|   |      |             |                                                       |                            |                                       |           |
|   |      |             |                                                       |                            | Pesquisa de satisfação (5             | em 21)    |
|   |      |             | 10.07475                                              | Requerente                 | Elementos associados                  | Descrição |
|   |      |             | ID: 67475 Vitor Loyola Prest S Geral E-mail Directori |                            | E-mail Diretoria de Adm (4 - 0)       |           |
|   |      |             | ID: 626/5 Vitor Loyola Prest Geral Falha no Sister    |                            | Aviso Recebimento Reguisições (0 - 0) |           |
|   |      |             | D: 64069 Vitor Loyola Prest S Geral Erro - Criação    |                            | Erro - Criação de Processo (1 - 0)    |           |
|   |      |             | ID: 59369 Vitor Lovola Prest S Geral Espaço e-mail    |                            | Espaço e-mail (2 - 0)                 |           |
|   |      |             |                                                       |                            |                                       |           |
| _ |      |             |                                                       |                            |                                       |           |
|   |      |             |                                                       |                            |                                       |           |
|   |      |             |                                                       |                            |                                       |           |
|   |      |             |                                                       |                            |                                       |           |
|   |      |             |                                                       |                            |                                       |           |
|   |      |             |                                                       |                            |                                       |           |
|   |      |             |                                                       |                            |                                       |           |
|   |      |             |                                                       |                            |                                       |           |
|   |      |             |                                                       |                            |                                       |           |
|   |      |             |                                                       |                            |                                       |           |
|   |      |             |                                                       |                            |                                       |           |
|   |      |             |                                                       |                            |                                       |           |

## 5. Selecione a sala que deseja reservar.

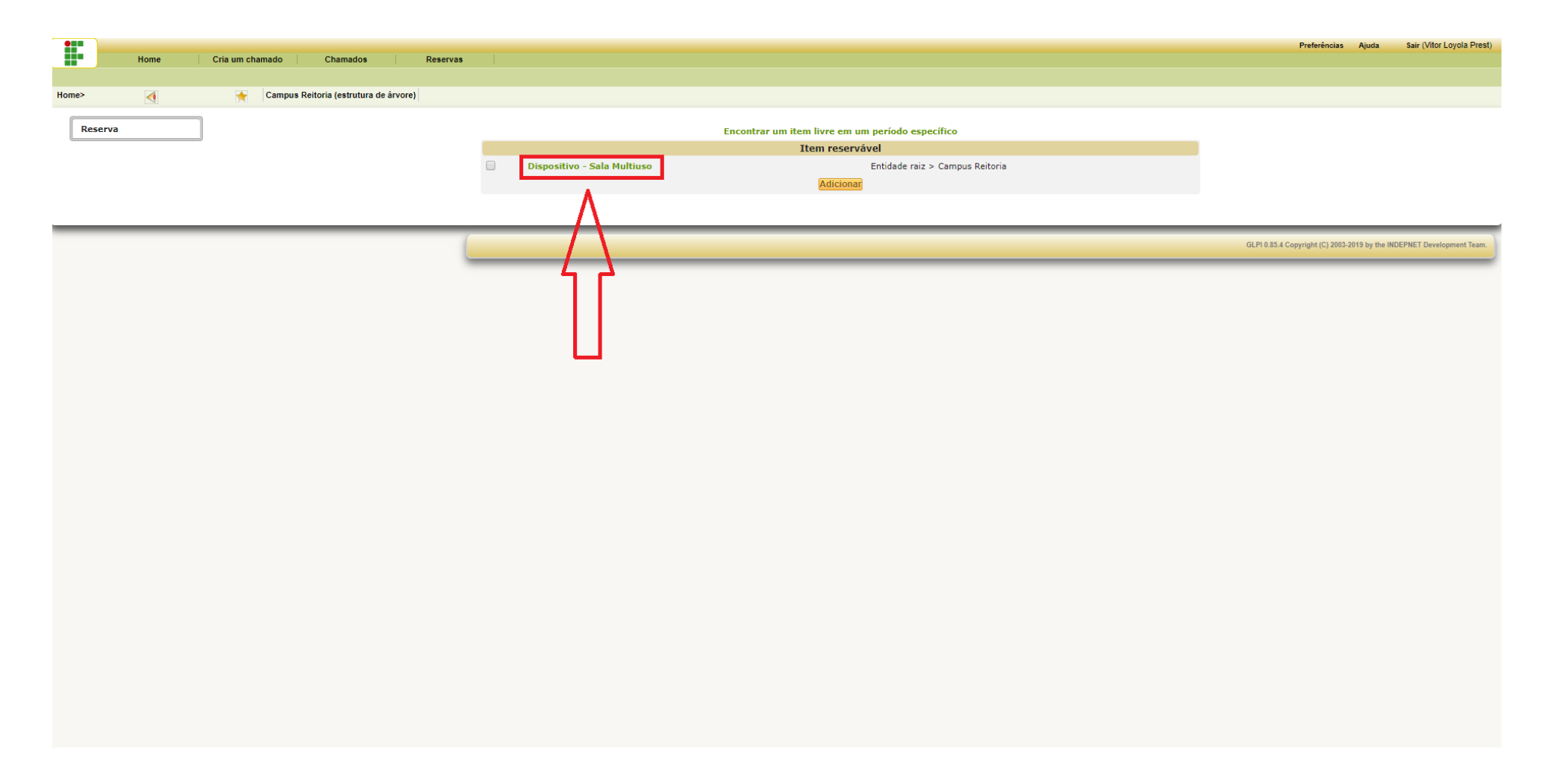

#### 6. Selecione ano, mês e dia da reserva.

| Home                                               | Cria um chamado Chamados     | Reservas    |              |                                             |             |          |         |  |  |  |  |
|----------------------------------------------------|------------------------------|-------------|--------------|---------------------------------------------|-------------|----------|---------|--|--|--|--|
| •                                                  | Ampus Reitoria (estrutura de | e árvore)   |              |                                             |             |          |         |  |  |  |  |
|                                                    |                              |             |              | Dispositivo - Sala Multiuso<br>Mostrar tudo |             |          |         |  |  |  |  |
| 💠 Julho 2019 🥪                                     |                              |             |              |                                             |             |          |         |  |  |  |  |
| 2018                                               | Segunda-feira                | Terça-feira | Quarta-feira | Quinta-feira                                | Sexta-feira | Sábado   | Domingo |  |  |  |  |
| Julho<br>Agosto<br>Setembro<br>Outubro<br>Novembro | 1                            | 2           | 3            | 4                                           | 5           | 6        | 7       |  |  |  |  |
| Dezembro<br>2019<br>Janeiro<br>Fevereiro<br>Março  | 8                            | 9           | 10           | 11<br>15                                    | 12          | 13<br>13 | 14      |  |  |  |  |
| Maio<br>Junho<br>Julho<br>Agosto<br>Setembro       | 15                           | 16          | 17           | 18                                          | 19          | 20       | 21      |  |  |  |  |
| Outubro<br>Novembro<br>Dezembro<br>2020<br>Janeiro | 22                           | 23          | 24           | 25<br>1                                     | 26<br>1     | 27       | 28<br>1 |  |  |  |  |
| Março<br>Abril<br>Maio<br>Junho                    |                              | 30          | 31<br>1      |                                             |             |          |         |  |  |  |  |

GLPI 0.85.4 Copyright (C) 2003-2019 by the INDEPNET Development Team.

7. Insira o horário de início da reserva e sua duração.

8. Em comentários, especifique a atividade para a qual está realizando a reserva, a quantidade de participantes, e a estrutura necessária (projetores, computadores, água, café, etc.)

|       |      |                 |                             |          |              |                             | Prefe                 | rências Ajuda           | Sair (Vitor Loyola Prest) |
|-------|------|-----------------|-----------------------------|----------|--------------|-----------------------------|-----------------------|-------------------------|---------------------------|
|       | Home | Cria um chamado | Chamados                    | Reservas |              |                             |                       |                         |                           |
|       |      |                 |                             |          |              |                             |                       |                         |                           |
| Home> | <    | 🔶 Campus        | Reitoria (estrutura de árvo | ore)     |              |                             |                       |                         |                           |
|       |      |                 |                             |          |              | Reservar um Item            |                       |                         |                           |
|       |      |                 |                             |          | Item         | Dispositivo - Sala Multiuso |                       |                         |                           |
|       |      |                 |                             |          | Data Inicial | 29-07-2019 09:00            |                       |                         |                           |
|       |      |                 |                             |          | Duração      | 4h00 v                      |                       |                         |                           |
|       |      |                 |                             |          | Repetição    | Nenhum                      |                       |                         |                           |
|       |      |                 |                             |          |              | Reunião PROAD.              |                       |                         |                           |
|       |      |                 |                             |          | Competition  |                             |                       |                         |                           |
|       |      |                 |                             |          | Comentatios  |                             |                       |                         |                           |
|       |      |                 |                             |          |              |                             |                       |                         |                           |
|       |      |                 |                             |          |              | Adicionar                   |                       |                         |                           |
|       |      |                 |                             |          |              | Α                           |                       |                         |                           |
|       |      |                 |                             |          |              | $\wedge$                    | GLPI 0.85.4 Copyright | (C) 2003-2019 by the IN | DEPNET Development Team.  |
|       |      |                 |                             |          |              |                             |                       | _                       |                           |
|       |      |                 |                             |          |              | 4 A                         |                       |                         |                           |
|       |      |                 |                             |          |              |                             |                       |                         |                           |
|       |      |                 |                             |          |              |                             |                       |                         |                           |
|       |      |                 |                             |          |              |                             |                       |                         |                           |
|       |      |                 |                             |          |              |                             |                       |                         |                           |
|       |      |                 |                             |          |              |                             |                       |                         |                           |
|       |      |                 |                             |          |              |                             |                       |                         |                           |
|       |      |                 |                             |          |              |                             |                       |                         |                           |
|       |      |                 |                             |          |              |                             |                       |                         |                           |
|       |      |                 |                             |          |              |                             |                       |                         |                           |
|       |      |                 |                             |          |              |                             |                       |                         |                           |
|       |      |                 |                             |          |              |                             |                       |                         |                           |
|       |      |                 |                             |          |              |                             |                       |                         |                           |
|       |      |                 |                             |          |              |                             |                       |                         |                           |
|       |      |                 |                             |          |              |                             |                       |                         |                           |
|       |      |                 |                             |          |              |                             |                       |                         |                           |

Sair (Vitor Loyola Prest) Preferências Ajuda Home Cria um chamado Chamados Reservas 1 Campus Reitoria (estrutura de árvore) 0 Dispositivo - Sala Multiuso Mostrar tudo ቀ Julho 2019 🌼 2018 Segunda-feira Terça-feira Quarta-feira Quinta-feira Sexta-feira Sábado Domingo Julho 2 3 4 5 6 7 1 Agosto ١ Setembro Outubro Novembro Dezembro 8 9 10 11 12 13 14 2019 Janeiro Fevereiro Março Abril Maio 15 16 17 18 19 20 21 Junho Julho Agosto Setembro Outubro 22 23 24 25 26 27 28 Novembro Dezembro 2020 Janeiro Fevereiro Março 30 31 29 Abril Maio 09:00-13:00 Vitor Loyola Prest Junho Julho GLPI 0.85.4 Copyright (C) 2003-2019 by the INDEPNET Deve

**9.** Verifique se a reserva consta em seu nome no calendário vinculado ao espaço reservado.

**10.** No dia e horário reservados, a chave para acesso deverá ser retirada, na portaria central da Reitoria, mediante assinatura em livro de ocorrências, do servidor responsável pela reserva.